# Como adequar o SiTef ao horário de verão?

Esta documentação aplica-se apenas à versão 23 do WinThor, a qual a PC Sistemas oferece suporte. Para atualizar o WinThor clique aqui. 👀

No início do horário de verão, após às 00:00h, é necessário **reiniciar o SiTef para adequá-lo ao novo horário.** Para evitar inconsistências no Log do SiTef, realize os procedimentos abaixo no mesmo dia que inicia o horário de verão:

## Parar Serviço SiTef:

1) Clique no menu iniciar do Windows na máquina do servidor SiTef;

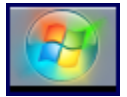

 ${ \oslash }$ 

2) Informe services.msc no campo de pesquisa e pressione Enter;

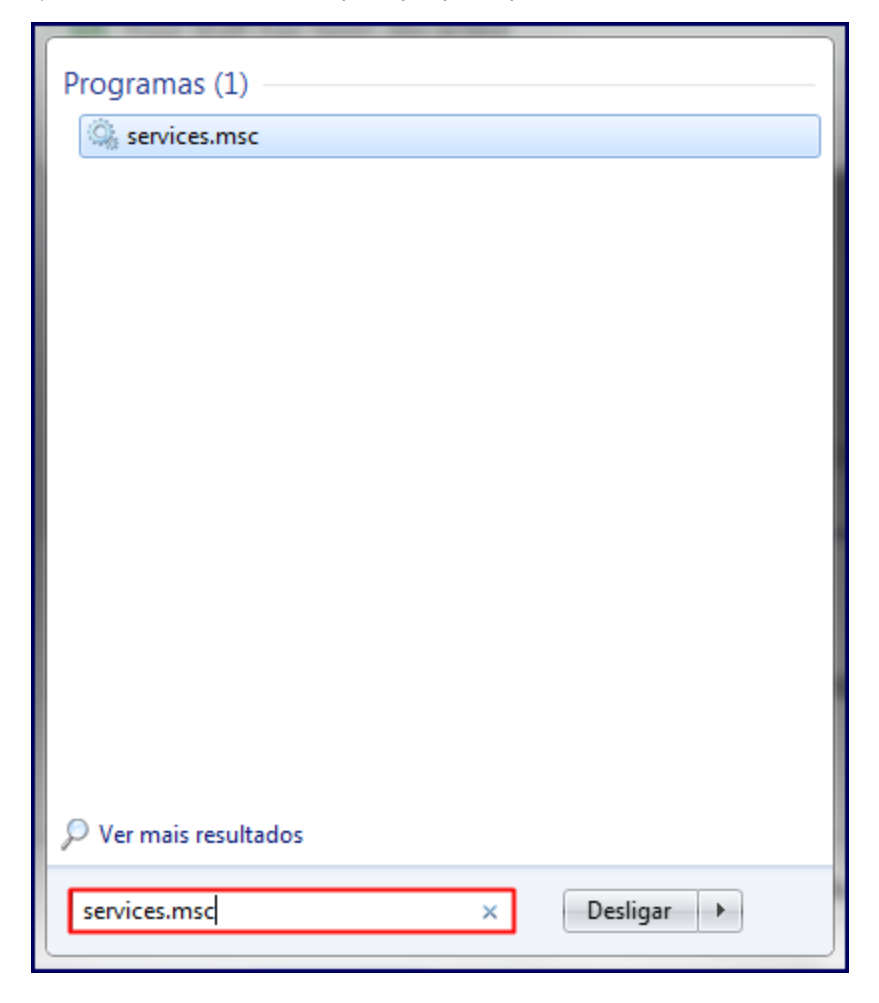

3) Localize e clique no serviço SiTef;

| Q. Serviços        |                                      |                       |             |          |                       |            |
|--------------------|--------------------------------------|-----------------------|-------------|----------|-----------------------|------------|
| Arquivo Ação E     | xibir Ajuda                          |                       |             |          |                       |            |
|                    | Q 😖 🛛 📷 🕨 🔳 II IÞ                    |                       |             |          |                       |            |
| 🤹 Serviços (local) | 🔘 Serviços (local)                   | _                     |             |          |                       |            |
|                    | SiTef - Solução Inteligente para TEF | Nome                  | Descrição   | Status   | Tipo de Inicialização | Fazer Lo 🔶 |
|                    |                                      | 🔍 Serviços de cripto  | Fornece q   | Iniciado | Automático            | Serviço    |
|                    | Parar o serviço                      | 🔍 Servidor de Orde    | Fornece a   |          | Manual                | Serviço    |
|                    | Kemiciar o serviço                   | 🕼 Sistema de Cores    | O serviço   |          | Manual                | Serviço    |
|                    |                                      | 🔅 SiTef - Solução Int |             | Iniciado | Automático            | Sistema    |
|                    |                                      | 🔍 Spooler de Impres   | Carrega ar  | Iniciado | Automático            | Sistema    |
|                    |                                      | 🔍 Superfetch          | Mantém e    | Iniciado | Automático            | Sistema    |
|                    |                                      | 🔍 Suporte do Painel   | Este serviç |          | Manual                | Sistema    |
|                    |                                      | 🔍 TeamViewer 10       | TeamView    | Iniciado | Automático            | Sistema    |
|                    |                                      | 🔍 Telefonia           | Fornece s   |          | Manual                | Serviço    |
|                    |                                      | 🔍 Temas               | Fornece g   | Iniciado | Automático            | Sistema    |
|                    |                                      | 🔍 Testador de instru  | Fornece u   | Iniciado | Automático            | Sistema    |
|                    |                                      | 🔍 Windows CardSpa     | Habilita c  |          | Manual                | Sistema    |
|                    |                                      | 🔍 Windows Defender    | Proteção    | Iniciado | Automático (Atraso    | Sistema    |
|                    |                                      | 🔍 Windows Driver F    | Gerencia    | Iniciado | Automático            | Sistema    |
|                    |                                      | 🔍 Windows Installer   | Adiciona,   |          | Manual                | Sistema    |
|                    |                                      | 🔍 Windows Presenta    | Otimiza o   | Iniciado | Manual                | Serviço    |
|                    |                                      | 🔍 Windows Remote      | O serviço   |          | Manual                | Serviço    |
|                    |                                      | 😪 Windows Search      | Fornece in  | Iniciado | Automático (Atraso    | Sistema _  |
|                    |                                      | 😪 Windows Update      | Ativa a de  | Iniciado | Automático (Atraso    | Sistema =  |
|                    |                                      | 👒 WMI Performance     | Provides p  |          | Manual                | Sistema 🛫  |
|                    |                                      | •                     |             |          |                       | F.         |
|                    | Estendido Padrão /                   |                       |             |          |                       |            |
|                    |                                      |                       |             |          |                       |            |

#### 4) Pressione Parar o serviço;

| Arquivo Ação Exibi | ir Ajuda                                                                                                    | 1.000                                                                                                    |                                                                                                    | -                                                                    |   |
|--------------------|----------------------------------------------------------------------------------------------------|----------------------------------------------------------------------------------------------------|----------------------------------------------------------------------------------------------------|----------------------------------------------------------------------|---|
| ← → 💽 🖀 🖸          | ₿ 🔮 🖬 🕨 🕷 💷 🕨                                                                                                    |                                                                                                    |                                                                                                    |                                                                      |   |
| Serviços (local)   | 🐞 Serviços (local)                                                                                                    | -                                                                                                    |                                                                                                    |                                                                      |   |
|                    | Armazenamento protegido                                                                                                    | Nome 🛆                                                                                                    | Descrição                                                                                                    | Status                                                               |   |
|                    | Parar o serviço<br>Reiniciar o serviço<br>Descrição:<br>Fornece o armazenamento protegido<br>para dados sensíveis, como chaves<br>privadas, para evitar o acesso de<br>serviços, processos ou usuários sem<br>autorização. | Acesso a dispositiv<br>Adaptador de dese<br>Agendador de tarefas<br>Agente de Proteçã<br>Ajuda e suporte<br>Alerta<br>Alocador Remote P<br>Aplicativo de sistem<br>Aplicativo de sistem<br>Anticativo de sistem<br>Anticativo de sistem<br>Atrea de armazena<br>Atrea de armazena<br>Atrea de armazena<br>Atrea de armazena<br>Atrea de armazena<br>Atrea de armazena<br>Atrea de armazena<br>Atrea de armazena<br>Atrea de armazena<br>Atrea de armazena<br>Atrea de armazena<br>Atrea de armazena<br>Atrea de armazena<br>Atrea de armazena | Permite a<br>Fornece i<br>Permite q<br>Permite q<br>Notifica o<br>Gerencia<br>Gerencia<br>Gerencia<br>Fornece s<br>Ativa o d<br>Gerencia | Iniciado<br>Iniciado<br>Iniciado<br>Iniciado<br>Iniciado<br>Iniciado |   |
|                    |                                                                                                    | <                                                                                                    |                                                                                                    | • • • •                                                              | > |
|                    | Estendido / Padrão /                                                                                                    |                                                                                                    |                                                                                                    |                                                                      |   |
|                    |                                                                                                    |                                                                                                    |                                                                                                    |                                                                      |   |

Observação: agora verifique e ajuste o relógio da máquina do servidor para o horário de verão.

### Ajustar o horário de verão:

Alguns computadores estão programados para atualizar **automaticamente o horário de verão**. Confira se houve alteração automática na máquina do servidor:

- Se o horário já estiver ajustado, você pode iniciar o SiTef novamente.
- Caso contrário, ajuste seu relógio conforme o procedimento abaixo:

1) Clique no horário da máquina do servidor;

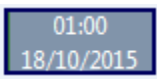

2) Clique Alterar configurações de data e hora > Alterar data e hora

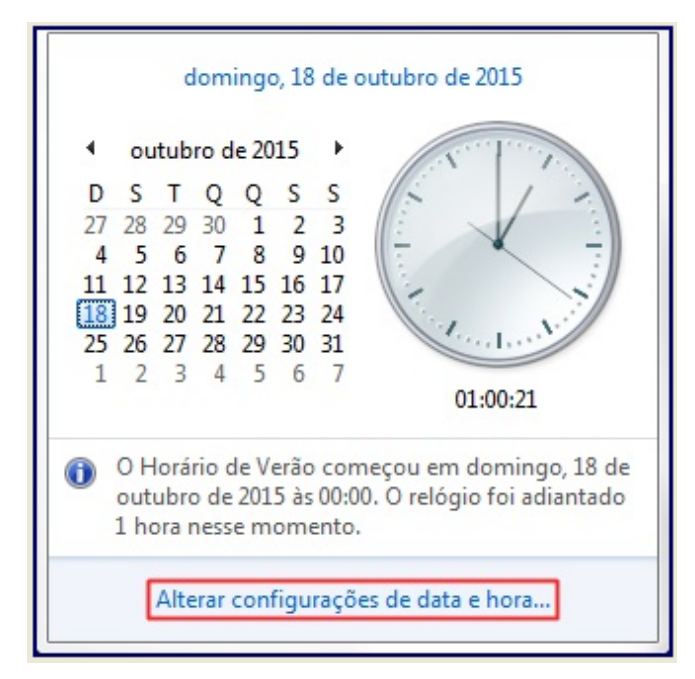

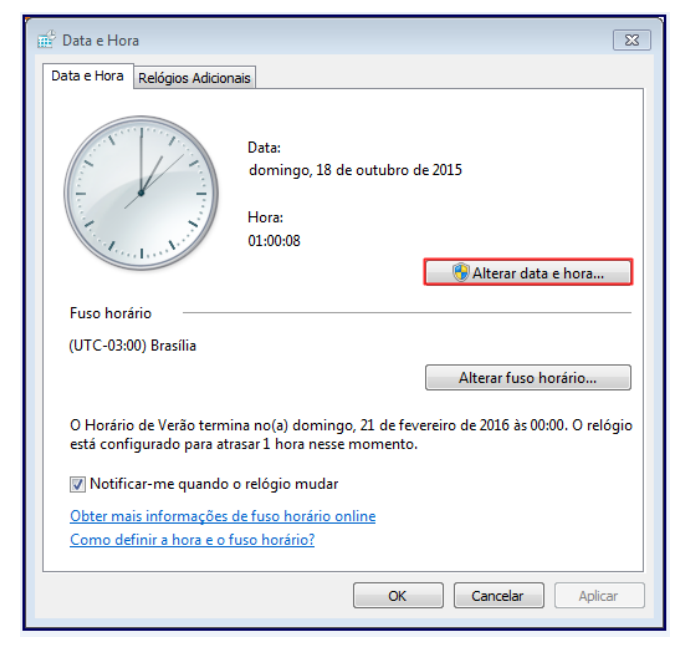

3) Avance uma hora no relógio e clique Ok;

| Configurações de Data e Hora                                                                                                    |             |  |  |  |  |
|----------------------------------------------------------------------------------------------------|-------------|--|--|--|--|
| Ajustar a data e a hora:                                                                                                    |             |  |  |  |  |
| Data:                                                                                                    | Hora:       |  |  |  |  |
| <ul> <li>● outubro de 2015</li> <li>▶</li> <li>D S T Q Q S S</li> <li>27 28 29 30 1 2 3</li> <li>4 5 6 7 8 9 10</li> <li>11 12 13 14 15 16 17</li> <li>18 19 20 21 22 23 24</li> <li>25 26 27 28 29 30 31</li> <li>1 2 3 4 5 6 7</li> </ul> | 02:00:      |  |  |  |  |
| Alterar configurações de cale                                                                                                    | OK Cancelar |  |  |  |  |

Exemplo de alteração do horário: desativado o SiTef às 00:05hs do dia 18/10/2015, adiante o horário do relógio do servidor para 01:05hs.

Após o ajuste do horário, inicie o Serviço SiTef novamente.

## Iniciar Serviço SiTef:

1) Volte para a tela Serviços (local) > SiTef e clique Iniciar o serviço;

| Arquivo Ação Exibi                    | r Ajuda                              | 1, 12:00                                                                                                    |                                                                                                    |                                                                                  |   |
|---------------------------------------|--------------------------------------|----------------------------------------------------------------------------------------------------|----------------------------------------------------------------------------------------------------|----------------------------------------------------------------------------------|---|
|                                       |                                      |                                                                                                    |                                                                                                    |                                                                                  |   |
| 🍓 Serviços (local)                    | 🍇 Serviços (local)                   |                                                                                                    |                                                                                                    |                                                                                  |   |
|                                       | SiTef - Solução Inteligente para TEF | Nome 🛆                                                                                                    | Descrição                                                                                                    | Status                                                                           | ^ |
|                                       | Iniciar o serviço                    | Serviço de EAP (Ex<br>Serviço de Gerenci<br>Serviço de indexação<br>Serviço de Número<br>Serviço de restaura<br>Serviço de transfer<br>Serviço de transfer<br>Serviços de criptog<br>Serviços de terminal<br>Serviços IPSEC<br>Serviços IPSEC<br>Sistema de aliment<br>Sistema de eventos | Fornece<br>Gerencia<br>Indexa o<br>Recupera<br>Executa f<br>Transfere<br>Fornece s<br>Fornece t<br>Permite q<br>Gerencia<br>Oferece s<br>Gerencia<br>Dá suport | Iniciado<br>Iniciado<br>Iniciado<br>Iniciado<br>Iniciado<br>Iniciado<br>Iniciado |   |
|                                       |                                      | <                                                                                                    |                                                                                                    | • • • •                                                                          | > |
| · · · · · · · · · · · · · · · · · · · | Estendido / Padrão /                 |                                                                                                    |                                                                                                    |                                                                                  |   |
|                                       |                                      |                                                                                                    |                                                                                                    |                                                                                  |   |

Observação: será apresentada tela abaixo:

| Controle de serviço                                                                                          | < |
|----------------------------------------------------------------------------------------------------|---|
| O Windows está tentando iniciar o seguinte serviço em Computador local<br>SiTef - Solução Inteligen gara TEF |   |
|                                                                                                    | ] |
| Fechar                                                                                                    |   |

Pronto o SiTef está adequado ao horário de verão!